## Schützen der aktuell angezeigten Datei

Schützt die aktuell angezeigte Datei bzw. hebt deren Schutz auf. HINWEIS :

Drücken Sie die Tasten UP/< oder DOWN/>, um den Cursor auszuwählen bzw. ihn nach oben/links oder nach unten/rechts zu bewegen.

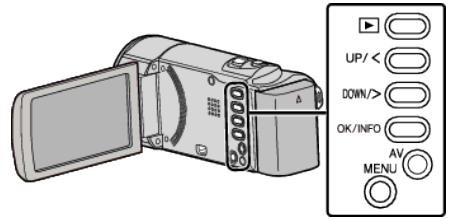

1 Wählen Sie den Wiedergabemodus aus.

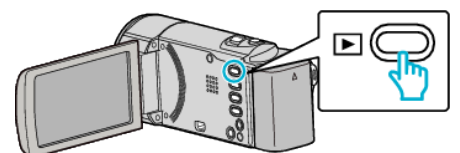

2 Drücken Sie MENU.

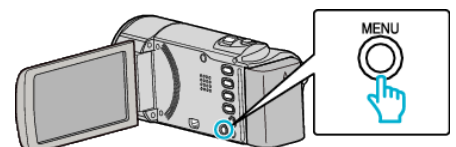

3 Wählen Sie "SCHÜTZEN/AUFHEBEN" und drücken Sie OK.

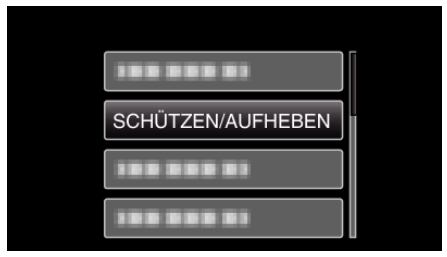

4 Wählen Sie "AKTUELL" und drücken Sie OK.

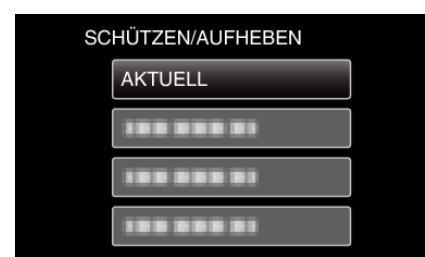

**5** Prüfen Sie, ob es sich um die zu schützende Datei handelt, wählen Sie "JA" und drücken Sie OK.

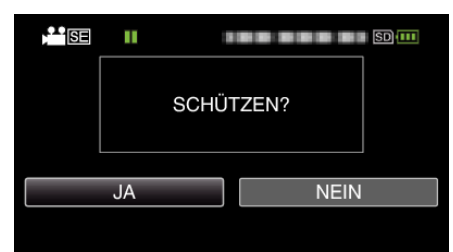

- Die zu schützende Datei wird auf dem Bildschirm angezeigt.
- Um den Schutz aufzuheben, wählen Sie "NEIN" und drücken OK.
- Betätigen Sie den Zoomregler, um die vorherige oder die nächste Datei auszuwählen.
- Drücken Sie nach dem Einstellen OK.
- Um den Bildschirm zu verlassen, drücken Sie MENU.